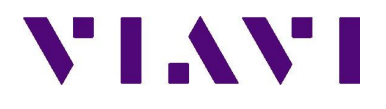

# VIAVI ONX 580

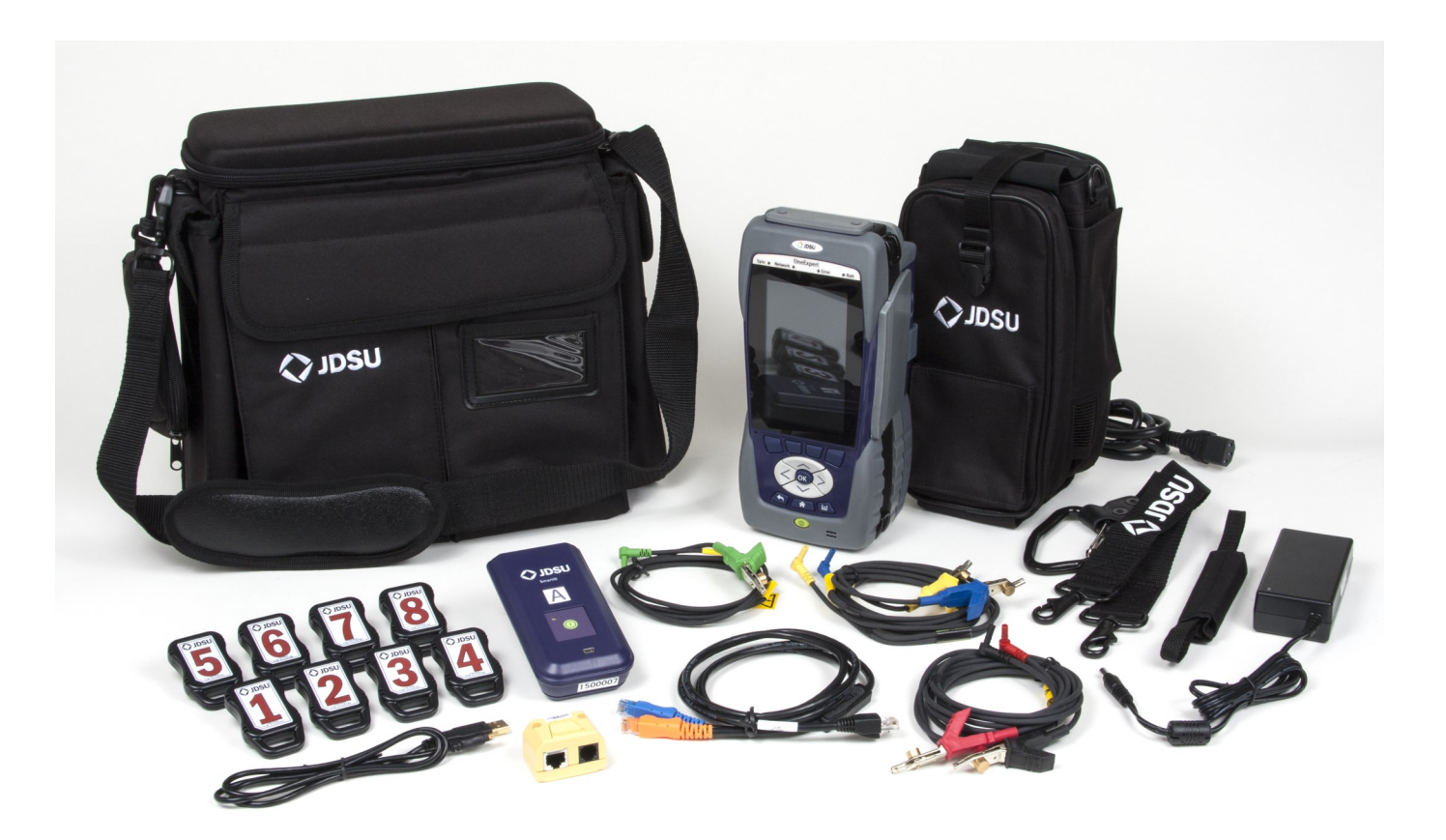

# VIAVI

# Table of Contents

| 2.0 Outside Plant Testing     | 5  |
|-------------------------------|----|
| 2.1 POT Dialer                | 5  |
| 3.0 XDSL Rate Test            | 7  |
| 3.1 Single Pair Test          | 7  |
| 3.2 Bonded Pair Test          | 9  |
| 4.0 Copper Testing            | 12 |
| 4.1 AutoTests OneCheck Copper | 12 |
| 5.0 Additional Copper Tests   | 14 |
| 5.1 Volts                     | 14 |
| 5.2 Resistance                | 15 |
| 5.3 Opens                     | 16 |
| 5.4 Current                   | 17 |
| 5.5 Longitudinal Balance      | 18 |
| 5.6 Load Coil Counter.        | 19 |
| 6.0 System Utilities          | 20 |
| 6.1 System Settings           | 20 |
| 6.2 Date and Time             | 20 |
| 6.3 Remote Operation          | 21 |
| 6.4 Blue Tooth                | 21 |
| 6.5 International Settings    | 22 |
| 6.6 User Information          | 22 |
| 7.2 Opens Compensation        | 25 |
| 7.3 Resistance Compensation   | 25 |

# 2. Outside Plant Testing 2.1 POTS Dialer

#### Purpose

The purpose of this is to use test set as a buttset.

#### **Test Interface**

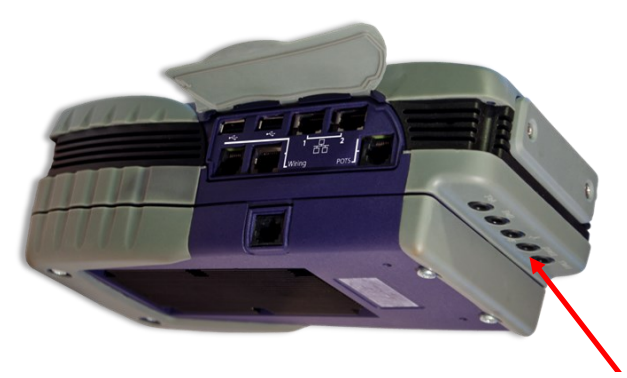

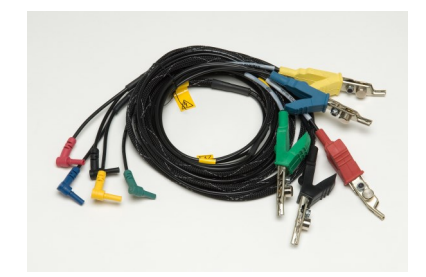

VIAVI

**Copper connector** 

- 1. Connect Tip and Ring test leads from the test set to the desired pair. Connect Green lead to Ground. Or connect the RJ-11 to the POTS connector on the side panel.
- 2. Under Copper select POTS test application

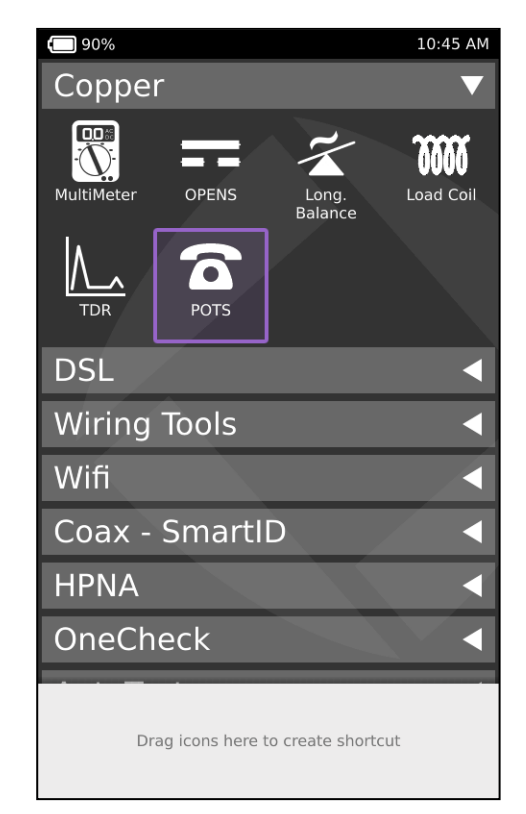

# 2.1 POTS Dialer (continued)

- Verify the proper connector is shown in the upper right hand corner of the display. To switch between T/R or RJ-11, tap the icon.
- 4. Verify VDC is displayed.
- 5. Press **Call** and verify that dial tone is present, and current in mA is displayed.
- 6. Enter the number to be called.
- 7. Press End to end call.

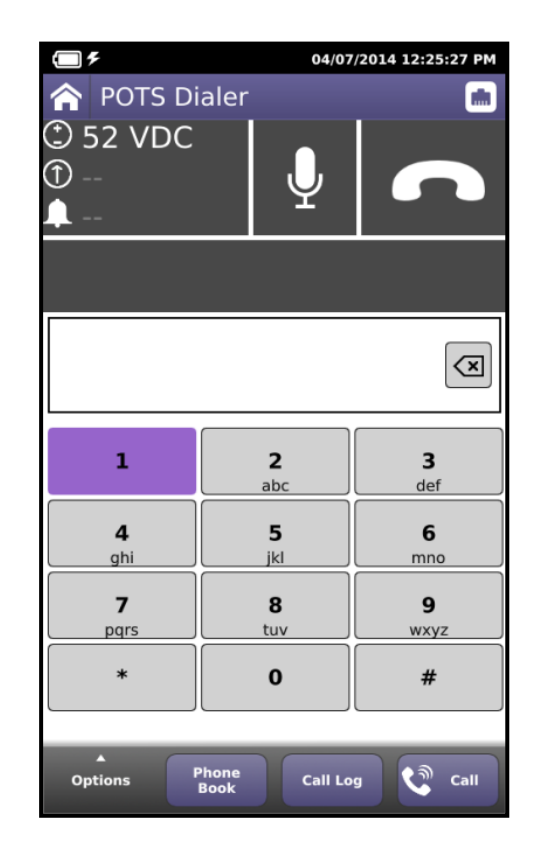

VIAVI

8. Using a cell phone or other means, dial customers number and verify Ring voltage is displayed.

#### Note:

Some jobs are issued with no dial tone associated on the order; you will not be able to perform an Automatic Number Identification because no telephone number has been assigned.

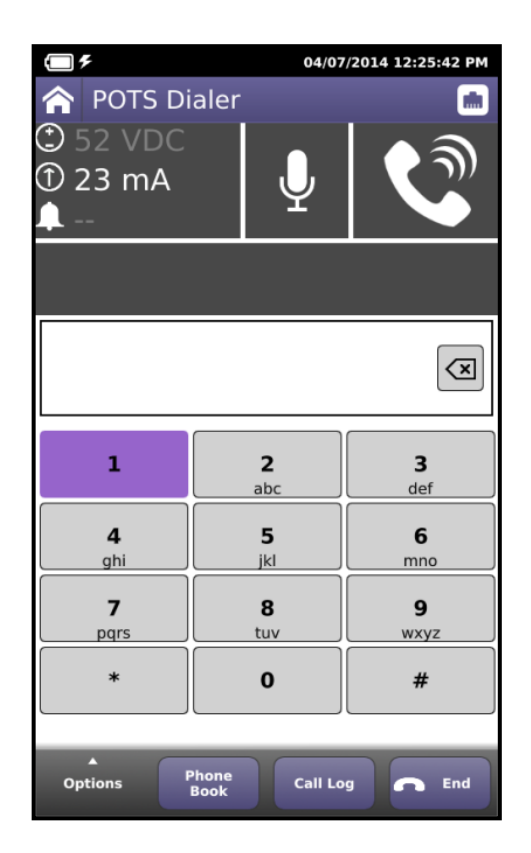

# 3.0 XDSL Rate Test

# 3.1 Single Pair Test

#### Purpose

**E**nsure that the proper rate/reach of the xDSL signal of a pair while also maintaining error criteria.

#### **Test Interface**

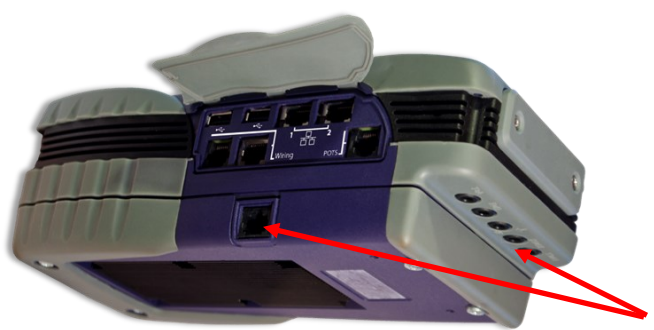

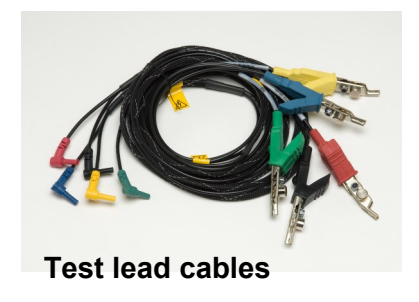

VIAVI

**VDSL** connectors

- 1. Connect Tip, and Ring test leads from the test set to the desired pair. Connect Green lead to Ground.
- 2. Under **DSL** select the **Default Single** test application.

| <b>11:35</b> AM                    |
|------------------------------------|
| Copper 🗧                           |
| DSL 🔻                              |
| Default<br>Single                  |
| Wiring Tools                       |
| Wifi 🛛 🗸                           |
| Coax - SmartID 🛛 🖣                 |
| HPNA 🗨                             |
| OneCheck                           |
| AutoTests                          |
| System 🚽                           |
| Drag icons here to create shortcut |

# 3.1 Single Pair Test (Continued)

3. After the Modem boots the Link State result shows: (*Approximate boot time is 35 seconds*)

Idle: DSLAM is in idle state.

Handshake: Attempting to open the connection to the DSLAM.

**Training:** Found the DSLAM and training to establish a VDSL connection.

Showtime: Training is complete and Sync is established.

4. The following results are displayed for the Upstream and Downstream direction.

**Connector:** Showing the T/R/G connection or RJ45. To switch connection types, tap the icon

Profile: DSLAM Profile.

Transport: ATM or PTM should be PTM.

Vector: Whether line supports Vectored DSL.

Uptime: Count of time modem is in Showtime state.

**Est. Length:** Estimated length of loop in feet based off VDSL signal.

Actual Line Rate: Current data rate.

Max Line Rate: Maximum theoretical achievable data rate.

**Capacity:** Relative capacity (% of the available bandwidth being currently used).

**Margin:** This is the margin above the noise floor where noise will cause the VDSL system to drop.

**SATN:** This is the total attenuation of signal over the actual tones used.

**LATN:** This is the total attenuation over the entire frequency range (PSD Controlled).

**CRC:** Number of CRC errors accumulated sometimes referred to as code violations.

**FEC:** Number of Far End Correctable errors errors that are corrected.

RTX-UC: Retransmissions that are uncorrected.

Press System Tray, and then press Save Report.

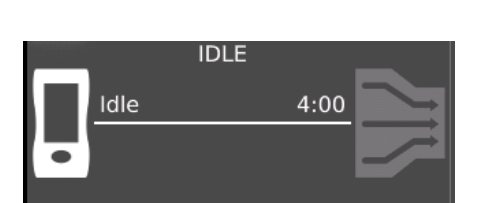

VIAVI

| <b>() %</b>                       |                           | 03/24           | /2014 | 09:40:17 AM                          |
|-----------------------------------|---------------------------|-----------------|-------|--------------------------------------|
| 🟫 VDSL                            |                           |                 |       | TRG                                  |
| SHOWT<br><1 Kft<br>Length<br>2:29 | ME<br>104.97 M<br>Dn Rate | IFTN            | Ve    | 17A<br>PTM<br>ector-Unconfig<br>1:30 |
| Network Su                        | mmary                     | Errors          | ;     | DSL RTX                              |
|                                   | Upstre                    | eam             | Dow   | nstream                              |
| Actual Rate                       | 50                        | 0.00 M          |       | 104.97 M                             |
| Max Rate                          | 57                        | .94 M           |       | 131.01 M                             |
| Capacity                          |                           | 86 %            |       | 80 %                                 |
| Margin                            |                           | 11 dB           |       | 13 dB                                |
| SATN                              |                           | 0 dB            |       | 1 dB                                 |
| LATN                              |                           | 0 dB            |       | 1 dB                                 |
| CRC                               |                           | 0               |       | 0                                    |
| FEC                               |                           | 0               |       | 0                                    |
| RTX-UC                            |                           | 0               |       | 0                                    |
|                                   |                           |                 |       |                                      |
| Connection<br>Details G           | DSL<br>raphs              | Setup<br>&Tests | 5     | Stop                                 |

# 3.2 Bonded Pair Test

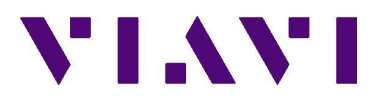

#### Purpose

**E**nsure that the proper rate/reach of the xDSL signal of each Bonded pair while also maintaining error criteria.

#### **Test Interface**

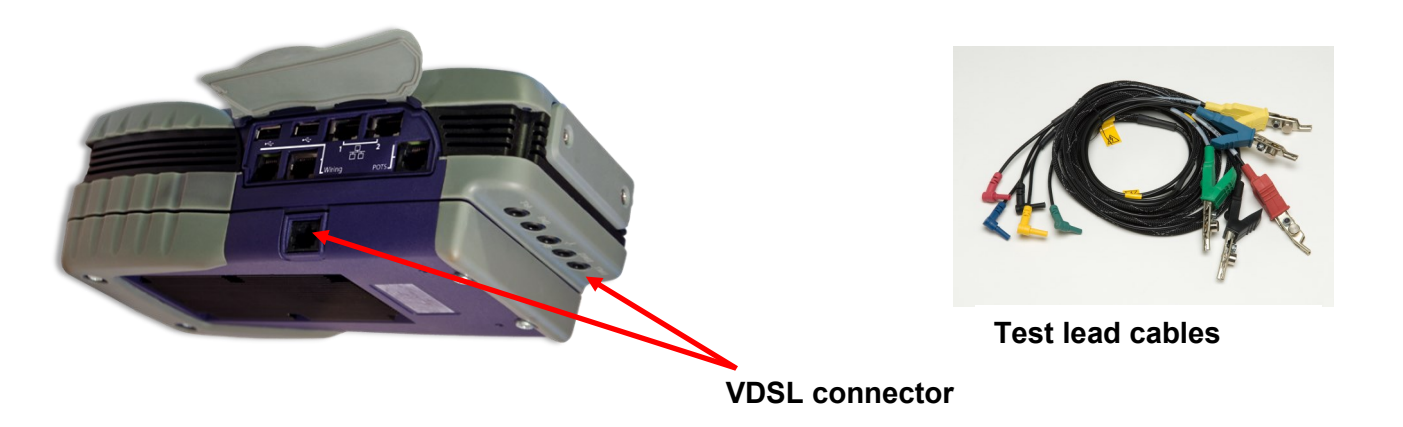

- 1. Connect Tip and Ring to Pair 1 and Tip1 and Ring1 to Pair 2 of the desired pairs. Connect Green lead to Ground.
- 2. Under DSL select Default Bonded.

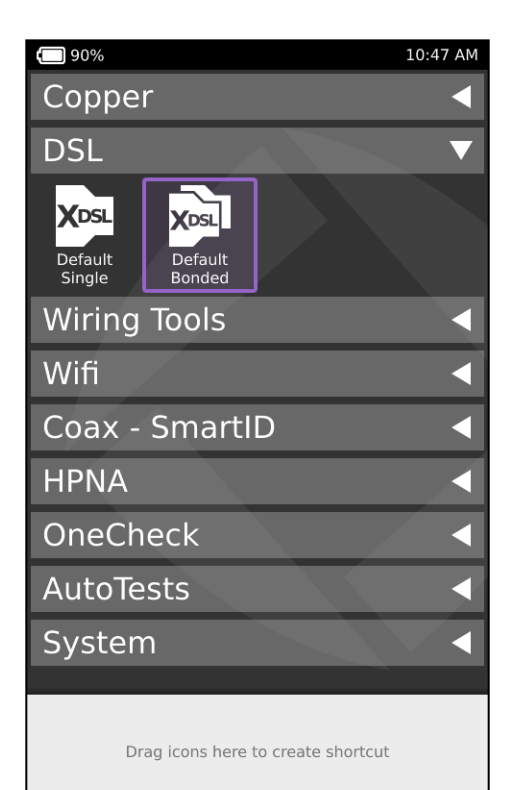

# 3.2 Bonded Pair Test (continued)

3. After the Modem boots the Link State result shows: (*Approximate boot time is 35 seconds*)

Idle: DSLAM is in idle state.

Handshake: Attempting to open the connection to the DSLAM.

**Training:** Found the DSLAM and training to establish a VDSL connection.

Showtime: Training is complete and a link is established.

4. Verify the following results are displayed for the Group, Upstream, and Downstream:

**Connector:** Showing the T/R/G connection or RJ45. To switch connection types, tap the icon

Profile: DSLAM Profile.

Transport: ATM or PTM should be PTM.

Vector: Whether line supports Vectored DSL.

Uptime: Count of time modem is in Showtime state.

**Est. Length:** Estimated length of loop in feet based off VDSL signal.

Actual Line Rate: Current data rate.

Max Line Rate: Maximum theoretical achievable data rate.

**Capacity:** Relative capacity (% of the available bandwidth being currently used).

**Margin:** This is the margin above the noise floor where noise will cause the VDSL system to drop.

**SATN:** This is the total attenuation of signal over the actual tones used.

**LATN:** This is the total attenuation over the entire frequency range (PSD Controlled).

**CRC:** Number of CRC errors accumulated.

FEC: Number of Far End Correctable errors.

**RTX-UC:** Retransmissions that are uncorrected.

5. Press System Tray, and then press Save Report.

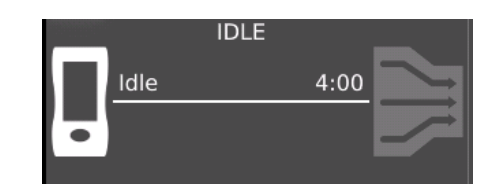

VIAVI

|            |                       |              | 01/0            | 3/1970 02 | 2:06:15 PM |
|------------|-----------------------|--------------|-----------------|-----------|------------|
|            | Bondec                | I VDSL       |                 |           |            |
|            | SHOW                  | ГІМЕ         | _               |           | 17A        |
|            | 3.3 kft               | 49.00 M      |                 |           | РТМ        |
|            | Length                | Dn Rate      |                 |           | Vector-Off |
| •<br>0·17  | 3.4 kft               | 53.17 M      | BDCM            |           | 1:09       |
| kets       | Network               | Sum          | nmary           | Errors    | DSL        |
| Gr         | oup Results           | Upst         | ream            | Downs     | stream     |
| Ac         | tual Rate             | 14           | .85 Mbps        | 102       | 2.17 Mbps  |
| Ma         | ix Rate               | 15           | .75 Mbps        | 65        | .18 Mbps   |
|            |                       | Pair 1       | Pair 2          | Pair 1    | Pair 2     |
| Act<br>(bp | tual Rate<br>os)      | 8.19 M       | 6.66 M          | 49.00 M   | 53.17 M    |
| Ma<br>(bp  | x Rate<br>os)         | 9.09 M       | 6.66 M          | 33.47 M   | 31.71 M    |
| Ca         | pacity                | 90 %         | 100 %           | 100 %     | 100 %      |
| Ma         | rgin                  | 6 dB         | 0 dB            | -1 dB     | -4 dB      |
| SA         | TN                    | 51 dB        | 0 dB            | 23 dB     | 24 dB      |
| LA         | ГN                    | 52 dB        | 0 dB            | 23 dB     | 24 dB      |
| CR         | c                     | 0            | 0               | 1192      | 1490       |
| FE         | c                     | 0            | 0               | 8         | 12         |
| RT         | x-uc                  | 0            | 0               |           |            |
|            |                       |              |                 |           |            |
| Cor<br>Det | nnection D<br>tails G | SL<br>iraphs | Setup<br>&Tests |           | Stop       |

# 3.2 Bonded Pair Test (continued)

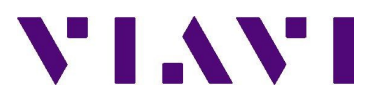

Bit rates (Actual and Maximum Attainable) that are out of limits (excessively low) are typically the result either excessive attenuation (loss) or noise on the line or a combination of both.

- Excessive attenuation or loss on the line is usually the result of either excessive loop length (loop too long) or impairments on the line such as wet sections, bridged tap or resistive faults. If a problem is suspected, the loop length should be re-verified as within limits and if so the pair should be examined for the presence of fault conditions as discussed in the previous section.
- Excessive noise on the line is usually the result of either pair imbalance or bonding and grounding issues. In addition to lower than acceptable VDSL bit rates, a second potential indicator of this would be a Noise Margin failure condition. The excessive VDSL line errors, especially when they occur in bursts, are often another indicator of a potential noise problem. If VDSL testing indicates a suspected noise problem, the pair should be tested for the presence of excessive Wideband Noise or Wideband Impulse Noise and if out of limits the root cause should be isolated to a pair imbalance or bonding and grounding issue as described in the previous section.
- Bits-per-Tone and SNR-per-Tone tips graphs can be viewed simultaneously. The SNR and Bits-per-Tone data are shown on the same screen graphically and in text (text read out is based on the cursor position) as shown below.

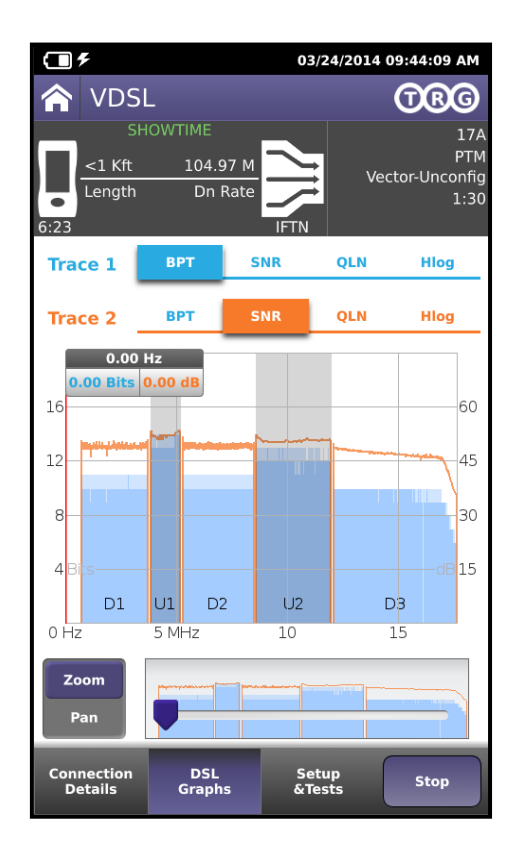

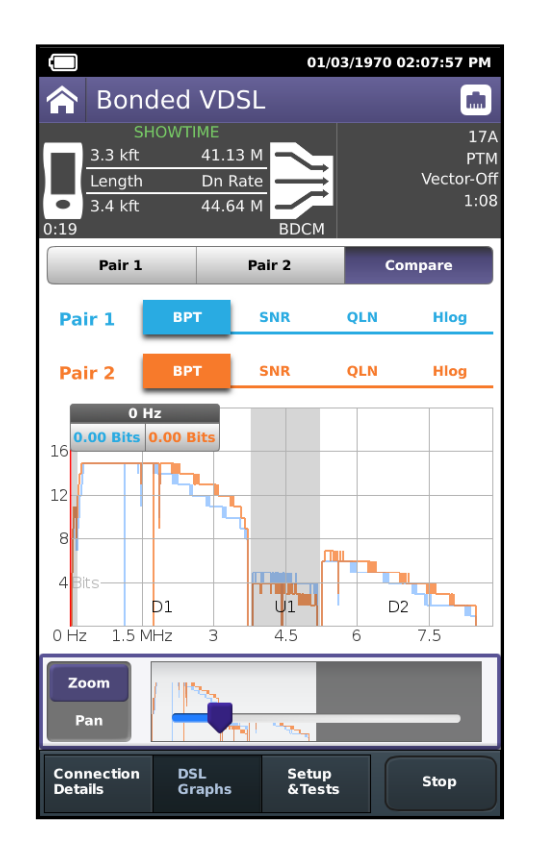

# 4. Copper Testing

# 4.1 AutoTests OneCheck Copper

#### Purpose

The OneCheck test is used to determine whether the DVOM (Voltage, Resistance), Capacitance (Loop Length), and Balance pass on the F2/Drop section of the loop. This test requires open pairs on the far end.

Note: High Voltages on the line can lead to false test results or damage to the instrument. The test set performs a voltage measurement prior to starting a test; if there is voltage present, a popup warning message will be displayed.

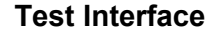

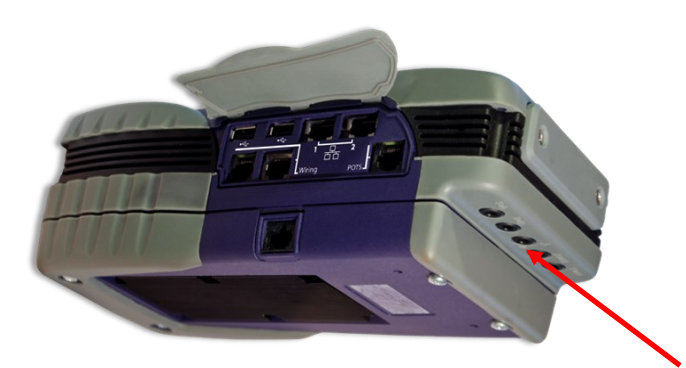

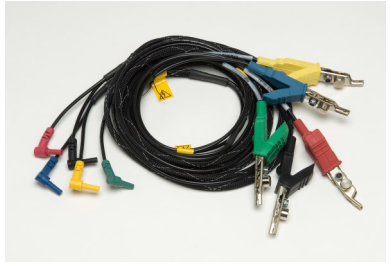

**Copper Test Leads** 

#### **Copper connectors**

#### Procedure

- 1. Connect a Tip Ring and Ground of the pair under test to the **Tip, Ring and Ground** cable of the test set.
- 2. Under AutoTests select OneCheck Copper.

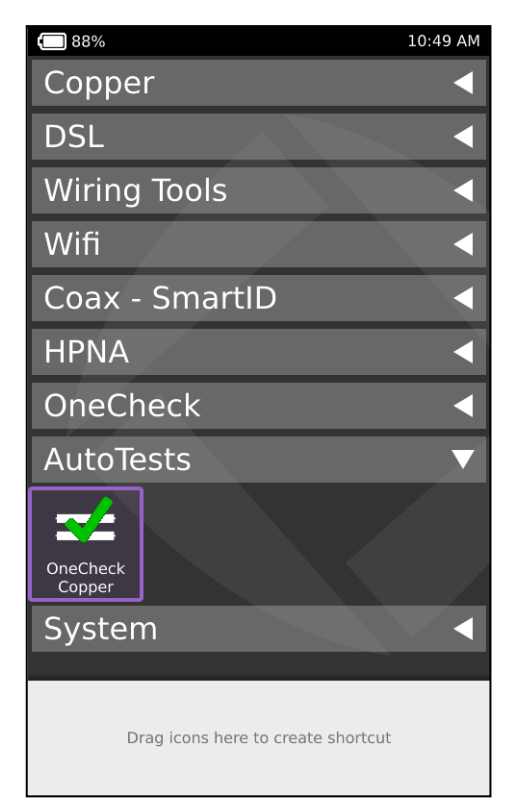

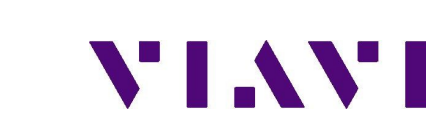

# 4.1 OneCheck Copper (continued)

- 3. Verify the Tests pass.
- 4. If any test fails, press cancel and run that individual test. Descriptions of tests are located in Section 9.
- 5. 9.1 Copper Tests
- 6. To rerun the test press Start.
- 7. Press System Tray, and then press Save Report.

| Measurement                     | Pass                     |
|---------------------------------|--------------------------|
| VAC                             | < 4 VAC T-R, T-G, R-G    |
| VDC                             | < 3 VDC T-R, T-G, R-G    |
| Circuit Resistance<br>(Leakage) | > 3500 kOhm T-R,T-G, R-G |
| Capacitive Balance              | > 95%                    |
| Longitudinal Balance            | > 55 dB                  |
| Load Coil                       | 0                        |

| 📼 96%<br>🏫 OneCł             | neck Cop     | oper         | 08:50 AM        |
|------------------------------|--------------|--------------|-----------------|
| Current                      | Profile      |              | /               |
| Default                      |              |              | $\mathbf{\vee}$ |
|                              | <b>OB</b>    | 00           | RG              |
| AC Volts (V)                 | <b>V</b> 0.0 | <b>V</b> 0.0 | <b>V</b> 0.0    |
| DC Volts (V)                 | <b>V</b> 0.0 | <b>V</b> 0.0 | <b>V</b> 0.0    |
| Leakage (Ω)                  | 🗸 701М       | 🗸 999м       | 🗸 999м          |
| OPENS (ft)                   | 🗸 1.5k       | 🗸 1.0k       | 🗸 1.0k          |
| Capacitive<br>Balance (%)    | <b>√</b> 100 |              |                 |
| Longitudinal<br>Balance (dB) | <b>V</b> 93  |              |                 |
| Load Coil<br>(Coils)         | ✓ 0          |              |                 |
| Summary                      | Details      | Settings     | Start           |

| VAC                             | The presence of excessive AC voltage is often due to induction from the AC power grid.                                                                                                    | Visually inspect jumpers, and terminal connections. Open<br>Pair at terminal, run test towards VRAD and Cus-<br>tomer Prem. If problem is on drop trouble trouble-<br>shoot, if on the F2 get a helper ticket. |
|---------------------------------|----------------------------------------------------------------------------------------------------|----------------------------------------------------------------------------------------------------|
| VDC                             | Cross Battery is an indication of contact between test pair and another working circuit                                                                                                    | Visually inspect jumpers, and terminal connections. Open<br>Pair at terminal, run test towards VRAD and Cus-<br>tomer Prem. If problem is on drop trouble trouble-<br>shoot, if on the F2 get a helper ticket. |
| Circuit Resistance<br>(Leakage) | Resistive fault shorts /grounds test pair is in con-<br>tact with ground or Tip and Ring are in contact<br>with each other. Low resistance (<100 Ohm) con-<br>nections across tip and ring can be located with<br>Distance to Short measurement. | Visually inspect jumpers, and terminal connections. Open<br>Pair at terminal, run test towards VRAD and Cus-<br>tomer Prem. If problem is on drop trouble trou-<br>bleshoot, if on the F2 get a helper ticket. |
| Opens<br>(Loop Length)          | Loop Length determines if pair is too long to sup-<br>port digital service or is longer than your cable<br>records show.                                                                                                    | Visually inspect jumpers, and terminal connections. Open<br>Pair at terminal, run test towards VRAD and Cus-<br>tomer Prem. If problem is on drop trouble trou-<br>bleshoot, if on the F2 get a helper ticket. |
| Capacitive<br>Balance           | Capacitive balance is an indication of conductor<br>length differences. Failures can be the result of<br>open or partially open conductors                                                                                                    | Visually inspect jumpers, and terminal connections.<br>Open Pair at terminal, run test towards VRAD<br>and Customer Prem. If problem is on drop<br>trouble troubleshoot, if on the F2 get a helper<br>ticket.  |
| Longitudinal Balance            | Pair Balance is the measurement of overall pair<br>quality values < 60 dB indicate physical trouble                                                                                                    | Visually inspect jumpers, and terminal connections. Open<br>Pair at terminal, run test towards VRAD and Cus-<br>tomer Prem. If problem is on drop trouble trou-<br>bleshoot, if on the F2 get a helper ticket. |
| Load Coil                       | Detect the presence of Load coils on the pair                                                                                                    | Remove load coil                                                                                                    |

# 5.0 Additional Copper Tests 5.1 Voltage

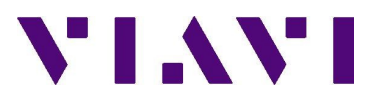

#### Purpose

MultiMeter is used to measure Voltage. The presence of excessive AC voltage is often due to induction from the AC power grid. The presence of any DC voltage is an indication of a resistive coupling (cross) to one or more working pairs (with CO battery).

#### **Test Interface**

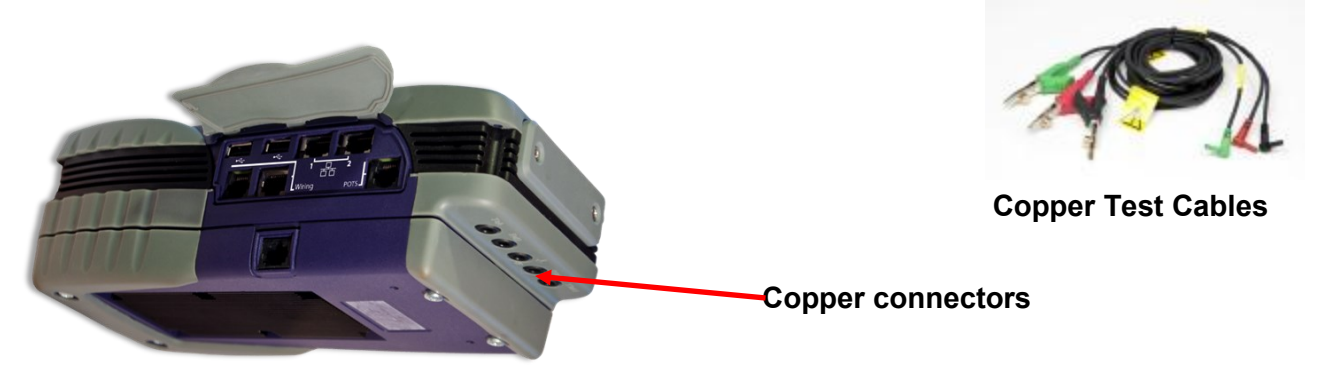

#### Procedure

- 1. Connect a Tip Ring and Ground cable from the line to the **Tip**, **Ring and Ground** connector on the top of the test set.
- 2. Under Copper select Multimeter.
- 3. Press **Snapshot** to automatically provide the AC and DC voltage across each of the Tip, Ring, and Ground pairs.
- 4. Select **Continuous** to provide real time access to pairs.
- 5. Touch or use the up down arrow keys to cycle through the pairs.
- 6. Press **AC Volts** or **DC Volts** to Cycle through the tests.

If Required Select **Option** to change the Termination between 100K and 1 Meg ohm, default is 100K.

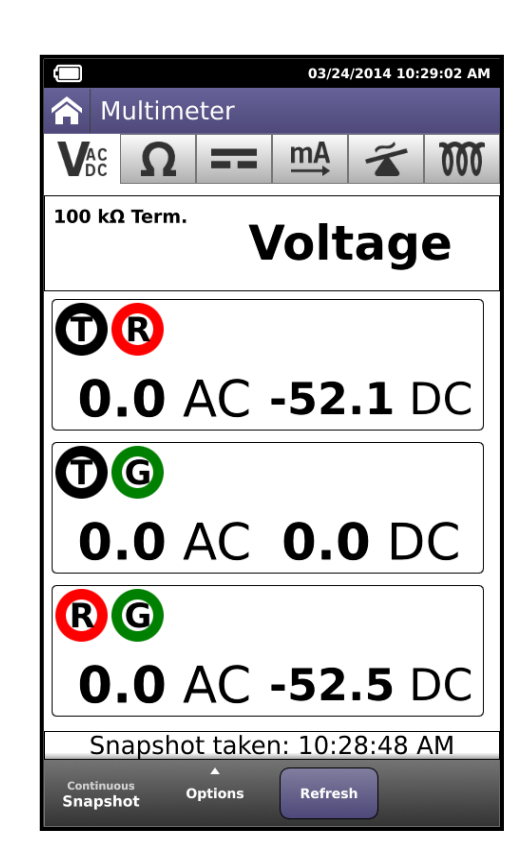

# 5.2 Resistance

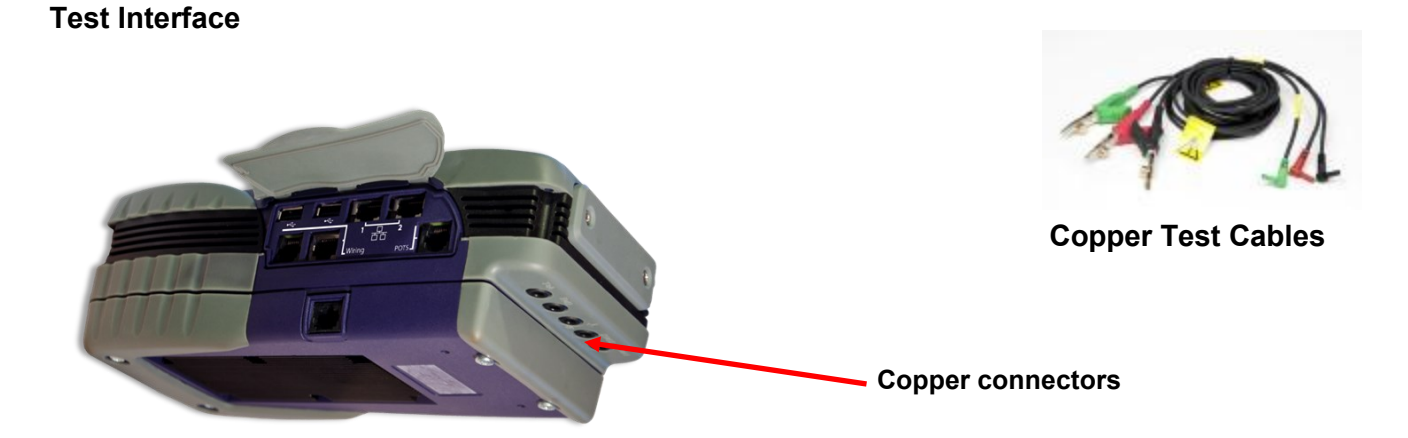

#### Procedure

- 1. Connect a Tip Ring and Ground cable from the line to the **Tip**, **Ring and Ground** connector on the top of the test set.
- 2. Under Copper, select MultiMeter. Select Resistance.
- 3. Touch or use the up down arrow keys to cycle through the pairs.
- 4. Select **Snapshot** to view the resistance across each of the Tip, Ring, and Ground pairs,
- 5. Press Continuous to return to individual pair tests.
- 6. Press **Leakage** to apply 120 VDC (current limited source) to the pairs.

Note: Leakage indicator shows in the Resistance box.

If Required select **Options** then select **Distance to Short** to convert a resistance measurement to a distance in feet.

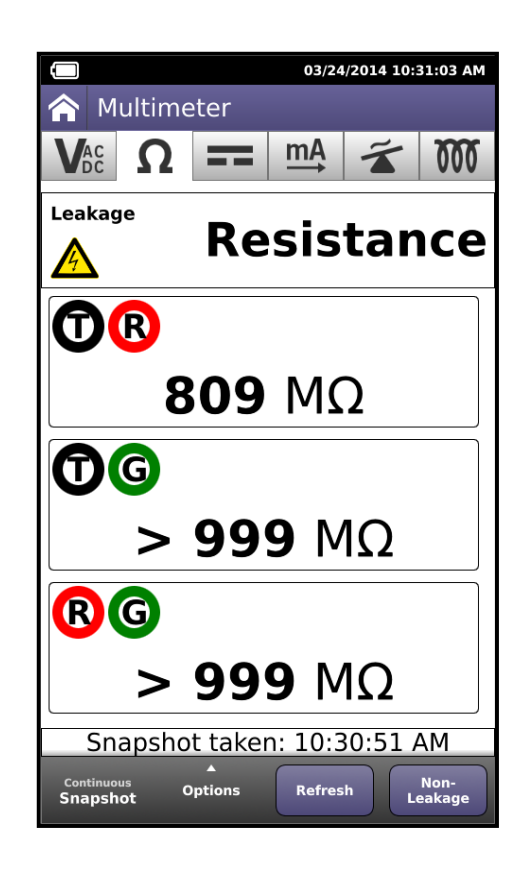

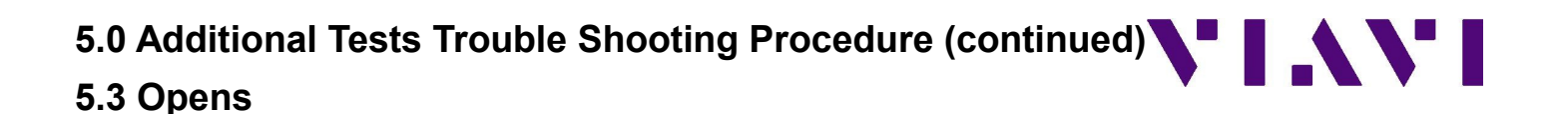

#### **Test Interface**

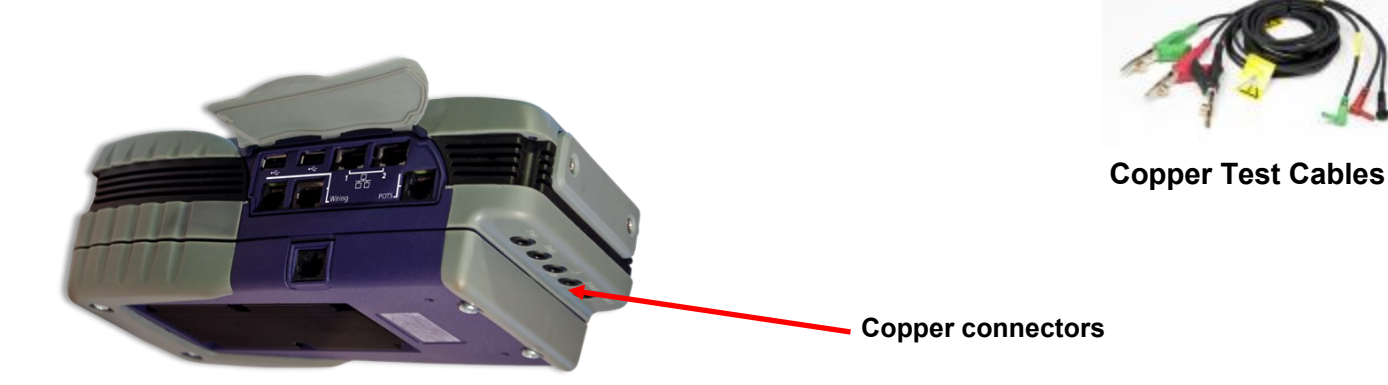

- 1. Connect a Tip Ring and Ground cable from the line to the **Tip, Ring and Ground** connector on the top of the test set.
- 2. Under Copper, select OPENS.
- 3. Touch or use the up down arrow keys to cycle through the pairs.
- 4. Select **Snapshot** to view the opens across each of the Tip, Ring, and Ground pairs, of which all should be relatively close to each other.
- 5. Press Continuous to return individual pair tests.
- 6. Select **Options** and ensure correct cable type is selected. Tip/Ground Ring/Ground measurements.
- 7. Results can be viewed in Capacitance only. The Opens measurement will count standard Bell ringers. (older phone types).

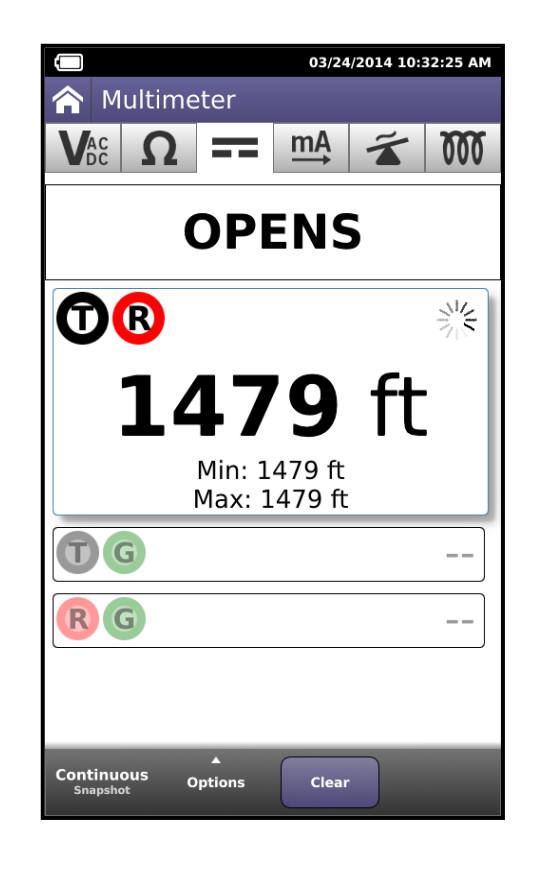

#### Purpose

To measure the AC or DC current of the pair under test.

#### **Test Interface**

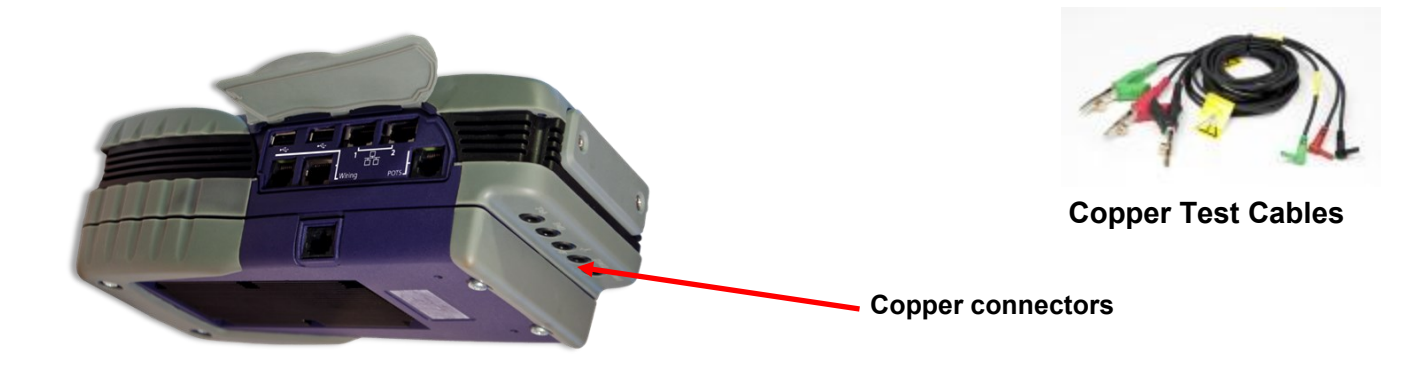

#### Procedure

- 1. Connect a Tip Ring and Ground cable from the line to the **Tip, Ring and Ground** connector on the top of the test set.
- 2. Under Copper, select Multimeter Select Current.
- **3.** Touch or use the up down arrow keys to cycle through the pairs
- 4. Select **Snapshot** to provide the current across each of the Tip, Ring, and Ground pairs,
- 5. Press **Continuous** to return individual pair tests.
- 6. If required select **AC Current** to measure the AC Current on a pair.

|                        | 03/24      | /2014 10:3 | 33:42 AM     |
|------------------------|------------|------------|--------------|
| 🏫 Multimeter           |            |            |              |
|                        | mĄ         | Ĩ          | 000          |
| DC Cı                  | irre       | ent        |              |
|                        |            |            |              |
| +26.                   | <b>6</b> n | ٦Α         |              |
| <b>TG</b>              |            |            |              |
| 0.0                    | mA         | 4          |              |
| RG                     |            |            |              |
| + <b>42.7</b> mA       |            |            |              |
| Snapshot take          | n: 10:3    | 3:09       | ٩M           |
| Continuous<br>Snapshot | Refres     | h c        | AC<br>urrent |

#### Purpose

This measurement provides an overall assessment of pair balance, critical in assuring quality service. The Longitudinal Balance measurement should be > 60 dB.

#### **Test Interface**

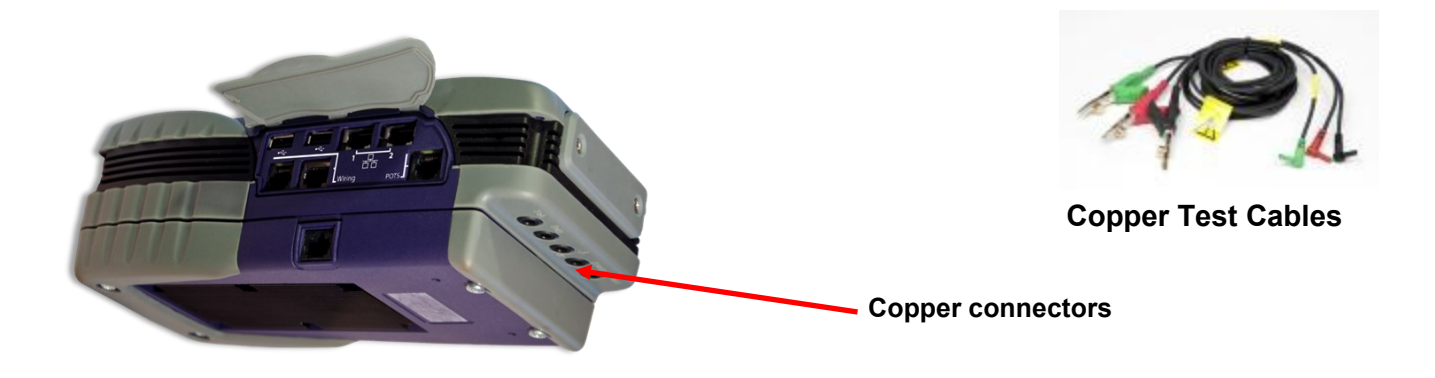

#### Procedure

- 1. Connect a Tip Ring and Ground cable from the line to the **Tip**, **Ring and Ground** connector on the top of the test set.
- 2. Under Copper, select Longitudinal Balance.
- 3. Press Stop to halt the test then Start to begin it.
- 4. Press **Ground Lead Check** to ensure there is an acceptable ground reference.

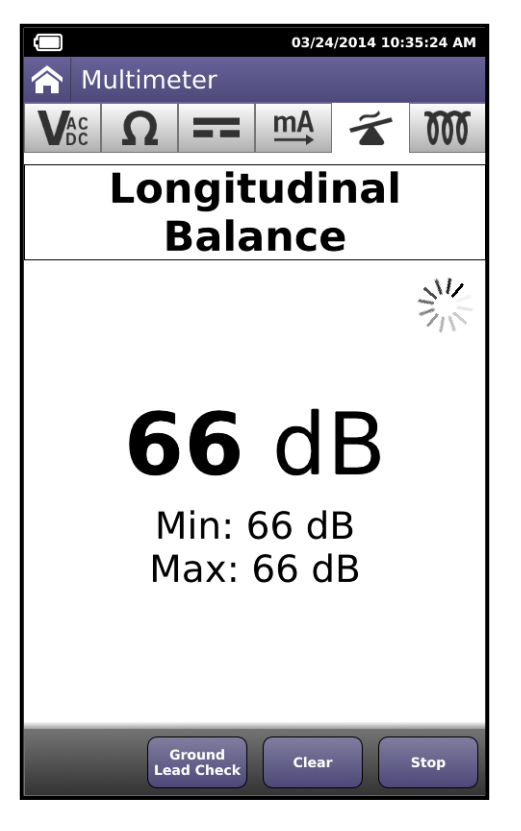

#### Purpose

The Load Coil test is used to determine the presence of Load Coils in a loop.

#### **Test Interface**

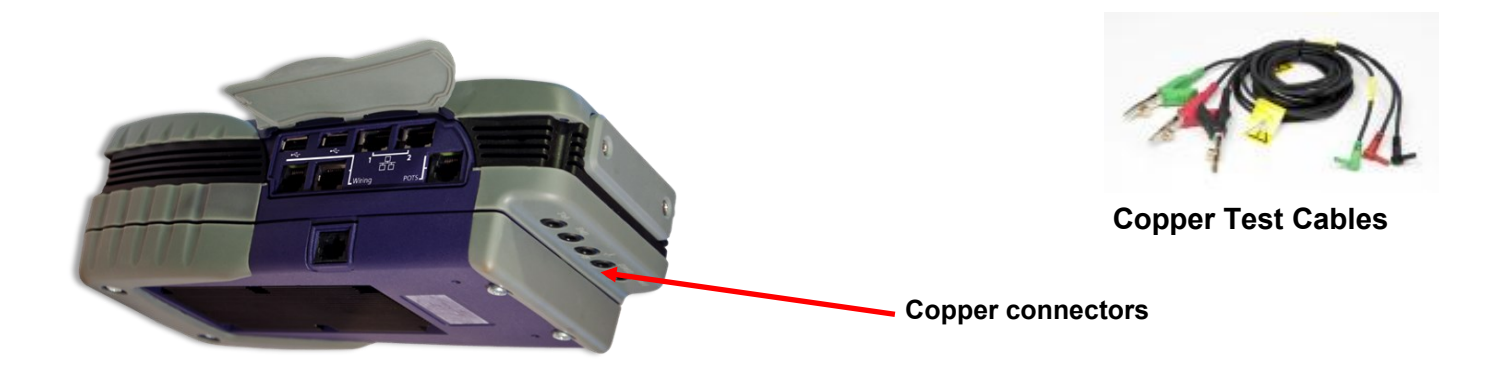

#### Procedure

- 1. Connect a Tip Ring and Ground cable from the line to the **Tip, Ring and Ground** connector on the top of the test set.
- 2. Under Copper, select Load Coil.
- 3. View Results, there should never be Load coils on pairs that are delivering Digital Services such as VDSL2. *Some DSLAMS may falsely appear as multiple load coils*

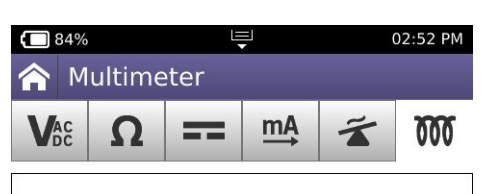

# Load Coil

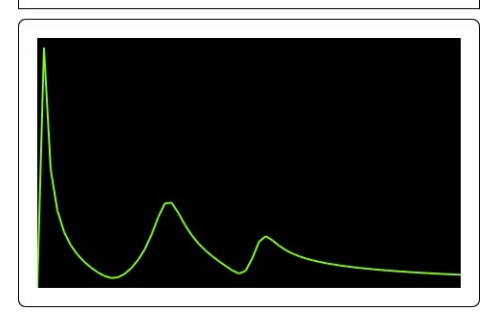

#### **Number of Load Coils**

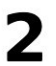

Refresh

# 6.0 System Utilities

# 6.1 System Settings

#### Purpose

Use the System Settings menu to change stored settings.

#### Procedure

1. Under System, select System Settings.

# 6.2 Date and Time

#### Purpose

To set the Date and Time on the unit. The local date and time is recorded in Job Manager and stored into LSBBT

#### Procedure

- 1. Select Date and Time.
- 2. Select Time to set Time.
- 3. Select **Date** to set Date.
- 4. Select **Date Format** to select between Month/Date/Year and Date/Month/Year.
- 5. Select Time Format to switch between 12 and 24 hour.
- 6. Select **Time Zone** for desired zone.
- 7. Select DST to choose whether Daylight Savings Time is used.
- 8. Select **OK** to accept.

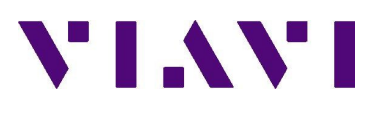

| 97%                           | 08:42 AM |
|-------------------------------|----------|
| 🟫 System Settings             |          |
| Instrument                    |          |
| Date and Time                 | >        |
| Remote Operation              | >        |
| Bluetooth                     | >        |
| International Settings        | >        |
| Network Software Update       | >        |
| USB Software Update           | >        |
| Hardware & Software Revisions | >        |
| Options                       | >        |
| Restore Factory Defaults      |          |
| User                          |          |
| Screen & Power Management     | >        |

| ● 98% 08:38 AM<br>◆ Date and Time |
|-----------------------------------|
| Time<br>08:38:14 AM               |
| Date<br>06/17/2014                |
| Date Format<br>MM/DD/YYYY         |
| Time Format<br>12 Hour            |
| Time Zone<br>UTC-00:00            |
| DST Used                          |
| Time Synchronization<br>None      |
|                                   |
|                                   |
|                                   |
|                                   |

# 6.0 System Utilities (continued)

# 6.3 Remote Operation

#### Purpose

To enable Remote Operation using a laptop, or iPad.

#### Procedure

- 1. Select Remote Operations.
- 2. Press Enable HTTP File Server.
- 3. The VNC password can be changed but it is not recommended.

# 6.4 Bluetooth

#### Purpose

To enable Bluetooth to communicate with SmartID Plus, or iPad..

#### Procedure

- 1. Select Bluetooth.
- 2. Press OK.
- 3. When the SmartID Plus is set up as a Bluetooth Master it will automatically pair with the unit and will not need to be paired, nor will it show up in the paired device window.
- 4. For other devices press **Scan for device**, follow pairing procedure

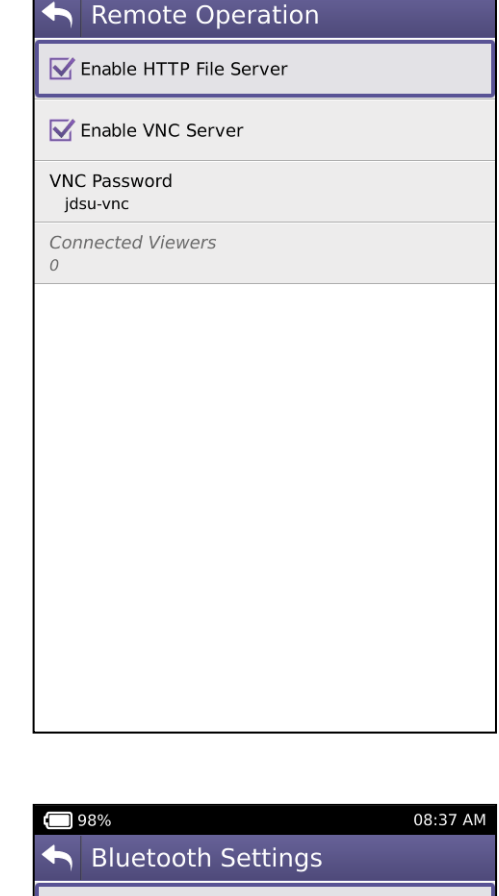

97%

VIAVI

08:38 AM

# Bluetooth Settings Enabled Local Name OneExpert (5230047) Paired devices Dave's iPad Connected

# 6.0 System Utilities (continued)

# 6.5 International Settings

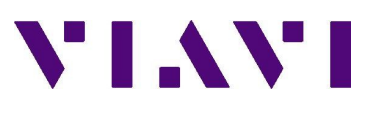

#### Purpose

To set the International Settings on the unit.

- 1. Select International Settings.
- Select Country to set the correct Country standards,
- 3. Select Language for GUI Language,
- 4. Select Measurement for Imperial or Metric.
- 5. Select Temperature for Fahrenheit or Celsius.
- 6. Select Time Zone to set proper UTC.
- 7. Select **Cable Terminology** for Tip/Ring/Ground or A/B/Earth.
- 8. Select OK to accept it.

| <b>5</b>                                 | 03/16/2014 10:19:08 PM |
|------------------------------------------|------------------------|
| Set International Set                    | tings                  |
| Country<br>United States                 |                        |
| Language<br>English                      |                        |
| Measurement System<br>Imperial           |                        |
| Temperature Units<br>Fahrenheit          |                        |
| Time Zone<br>UTC-00:00                   |                        |
| Cable Terminology<br>Tip / Ring / Ground |                        |
|                                          |                        |
|                                          |                        |
|                                          |                        |
|                                          |                        |
|                                          |                        |
|                                          |                        |

# 6.0 System Utilities (continued)

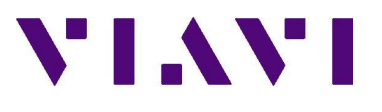

### 6.6 User Information

#### Purpose

To set the User Information on the unit. The User Information is to identify the user of the instrument.

- 1. Select User Information.
- 2. Select First Name for first name.
- 3. Select Last Name for last name,
- 4. Select Workgroup for workgroup.
- 5. Select Tech ID/ User ID for proper ID.
- 6. Select **Company** to set proper Company.
- 7. Select Account ID for StrataSync Account ID.
- 8. Select City for City.
- 9. Select State/Province for State or Providence.
- 10. Select Email Address for proper email address.
- 11. Select Work Address to set proper address.
- 12. Select **Office Phone Number** to set proper phone number.
- 13. Select **Mobile Phone Number** to set proper phone number.
- 14. Select **OK** to accept it.

| <b>5</b>            | 03/16/2014 10:19:29 PM |
|---------------------|------------------------|
| ← User Information  | ı                      |
| First Name          |                        |
| Last Name           |                        |
| Workgroup           |                        |
| Tech ID/User ID     |                        |
| Company             |                        |
| Account ID          |                        |
| City                |                        |
| State/Province      |                        |
| Email Address       |                        |
| Work Address        |                        |
| Office Phone Number |                        |

# 7.0 Configurations and Compensations

# 7.2 Opens Compensation

#### Purpose

To perform an OPENS compensation for the leads, this is a onetime setup.

#### Procedure

- 1. From the Copper test screen, use the swipe down motion or press the **System Tray** button.
- 2. Select OPENS Compensation.
- 3. Open all Test Leads.
- 4. Press Compensate.
- 5. Press Return to return to Copper test.

# 7.3 Resistance Compensation

#### Purpose

To perform a Resistance Cord Compensation for the leads, this is a onetime setup.

#### Procedure

- 1. From the Copper test screen, use the swipe down motion or press the **System Tray** button.
- 2. Select Resistance Compensation.
- 3. Short all Test Leads.
- 4. Press Compensate.
- 5. Press Return to return to Copper test.

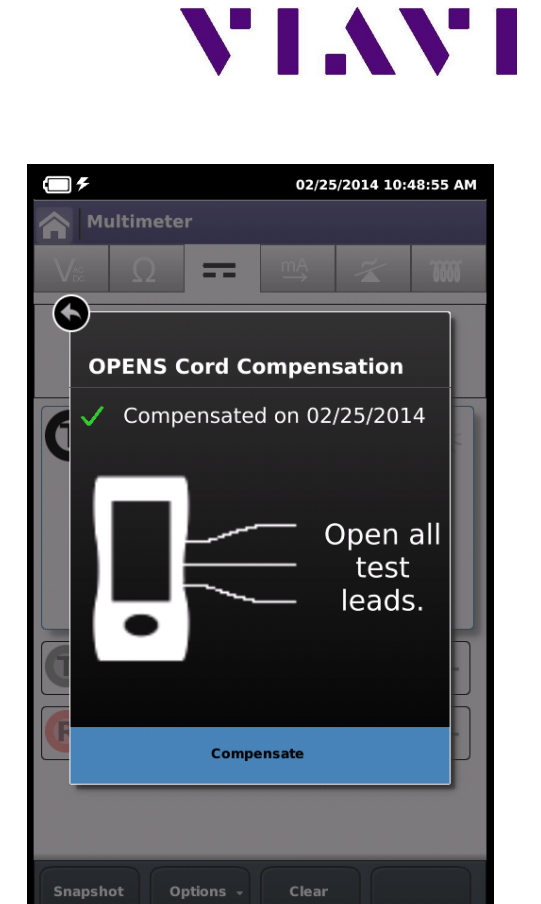

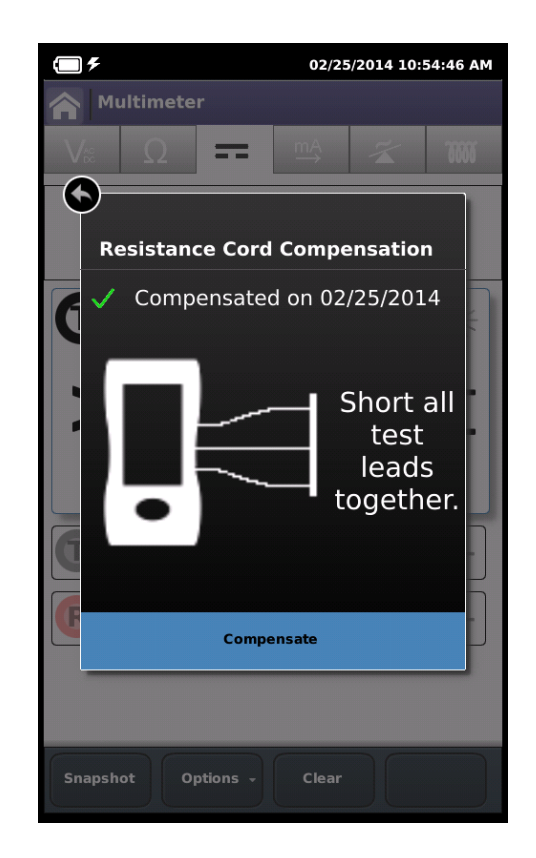